## 9.2 W-2 Data Preparation - Running the Error Listing Process

**Purpose:** The Error Listing (CTC\_T900) process generates a report that lists employees who have negative tax balances and also checks for a variety of other error conditions, such as missing Federal Tax Data record, missing or invalid social security number, etc.

Audience: Payroll Administrators

- You must have at least one of these local college managed security roles:
- ZC Payroll Data Maintenance
- ZZ Payroll Data Maintenance
- ZZ Payroll Processing

If you need assistance with the above security roles, please contact your local college supervisor or IT Admin to request role access.

## **Steps for Listing and Resolving Errors**

- 1. Run the Error Listing report.
- 2. Review output from the Error Listing and correct all error conditions.
- 3. Rerun the Error Listing report.
- 4. Repeat steps 2-3 until the Error Listing report indicates that all possible error conditions have been eliminated or otherwise resolved.

## W-2 Data Preparation - Running the Error Listing Process

In preparation for W-2 Tax Forms Annual Reporting, it is recommended to run the Error Listing Report (CTC\_T900) as often as necessary, so errors can be corrected in a timely manner. The required global setup for the current tax year is normally completed by the 2<sup>nd</sup> quarter of the calendar year

Navigation: NavBar > Navigator > Payroll for North America > U.S. Annual Processing > Audit and Error Reports > Error Listing

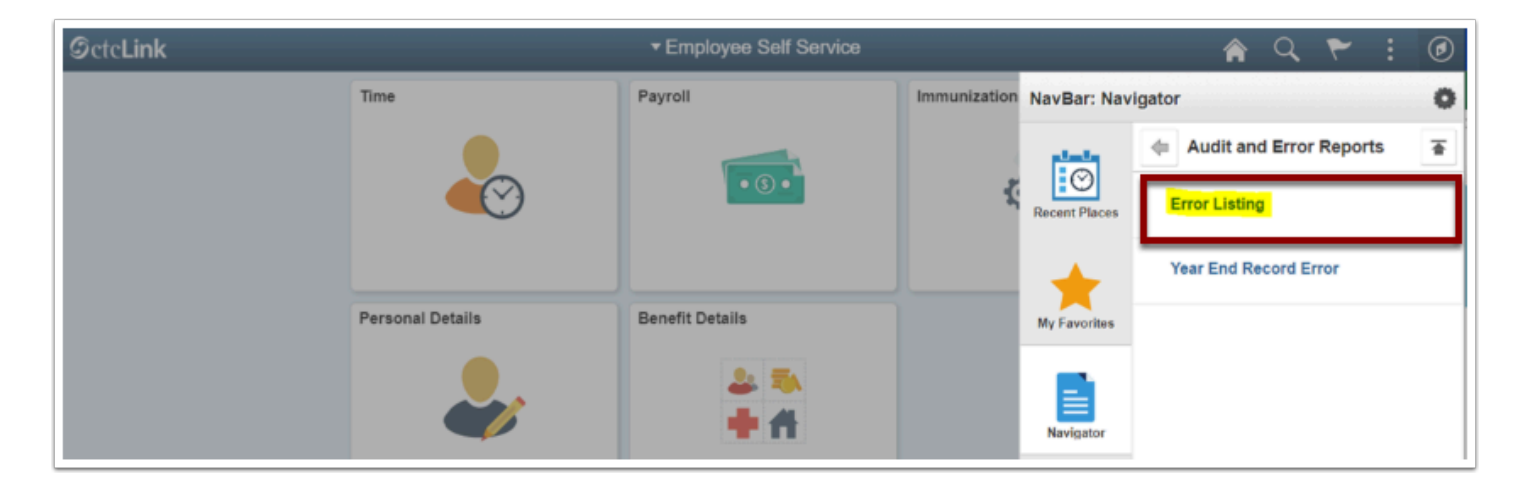

- 1. The Error Listing search page displays.
- 2. Search for an **Existing Value** or **Add a New Value** for the **Run Control ID**.
- 3. Select the **Search** or **Add** button.

| Error Listing<br>Enter any information you have and click Search. Leave fields blank for a list of all values. |
|----------------------------------------------------------------------------------------------------|
| Find an Existing Value Add a New Value                                                                         |
| ▼ Search Criteria                                                                                              |
| Run Control ID begins with 🗸                                                                                   |
| Case Sensitive                                                                                                 |
| Search Clear Basic Search 🖾 Save Search Criteria                                                               |
| Find an Existing Value   Add a New Value                                                                       |

4. The Error Listing page displays.

## 5. Select the **Run** button.

| Error Listing Report |                        |                     |                 |                |
|----------------------|------------------------|---------------------|-----------------|----------------|
| Run Control ID       | 1                      | Report Manager      | Process Monitor | Run            |
|                      |                        |                     |                 |                |
|                      |                        |                     |                 |                |
| Save Return to Se    | earch Previous in List | Next in List Notify | Add             | Update/Display |

- 6. The Process Scheduler Request page displays.
- 7. Select the **OK** button.

|                          |                   | 13 | Process So   | cheduler | Request    |       |                    |              | ×    |
|--------------------------|-------------------|----|--------------|----------|------------|-------|--------------------|--------------|------|
| User ID Run Control ID 1 |                   |    |              |          |            |       |                    |              | Help |
|                          | Server Name       |    | ¥            | Run Date | 09/09/2021 | İ     |                    |              |      |
|                          | Recurrence        |    | ~            | Run Time | 4:19:14PM  |       | Reset to Current D | ate/Time     |      |
|                          | Time Zone         | Q, |              |          |            |       |                    |              |      |
| Process                  | List              |    |              |          |            |       |                    |              |      |
| Select                   | Description       |    | Process Name | Proces   | s Type     | Туре  | Format             | Distribution |      |
|                          | CTC Error Listing |    | CTC_T900     | SQR R    | eport      | Web 🗸 | PDF 🗸              | Distribution |      |
| ок                       | Cancel            |    |              |          |            |       |                    |              |      |

8. Select the **Process Monitor link** and make note of the **Process Instance** number for future reference.

| Error Listing Report |                        |                     |                                   |
|----------------------|------------------------|---------------------|-----------------------------------|
| Run Control ID       | 1                      | Report Manager      | Process Monitor Process Instance: |
|                      |                        |                     |                                   |
|                      |                        |                     |                                   |
| Save Return to S     | earch Previous in List | Next in List Notify | Add Update/Display                |

- 9. The Process Monitor page displays.
- 10. From the **Process List tab**, select the **Refresh** button periodically until the **Run Status field** is **Success** and the **Distribution Status field is Posted**.
- 11. Select **Details** to review the Process Detail.

| < Erro                         | or Listing Repo                                | ort         |                     |                | Process                     | Monitor                  |                |                        | â        | ۲ :       | Ø               |
|--------------------------------|------------------------------------------------|-------------|---------------------|----------------|-----------------------------|--------------------------|----------------|------------------------|----------|-----------|-----------------|
| Proc                           | ess List                                       | Server List |                     |                |                             |                          |                | New Window             | Help     | Personali | ize Pa <u>c</u> |
| View P                         | rocess Reque                                   | st For      |                     |                |                             |                          |                |                        |          |           |                 |
| Use                            | er ID                                          | Q           | Туре                | ▪ Last         | ~                           | 1 Days 🗸                 | Refresh        |                        |          |           |                 |
| Se                             | rver                                           | ~           | Name                | Q. Instance Fr | rom                         | Instance To              | Report Manager |                        |          |           |                 |
| Run                            | Status                                         | *           | Distribution Status |                | <ul> <li>Save On</li> </ul> | Refresh                  |                |                        |          |           |                 |
| >                              |                                                |             |                     |                |                             |                          |                |                        |          |           | (               |
| Process                        | : List<br>Q                                    |             |                     |                |                             |                          | 14 - 4         | 1-1 of 1 🗸 🗼           | <b>N</b> | View All  |                 |
| Select                         | Instance                                       | Seq.        | Process Type        | Process Name   | User                        | Run Date/Time            | Run Status     | Distribution<br>Status | De       | tails     |                 |
|                                | 375870                                         |             | SQR Report          | СТС_Т900       |                             | 09/09/2021 4:19:14PM PDT | Success        | Posted                 | De       | tails     |                 |
| Go back f<br>Save<br>Process I | to Error Listing<br>Notify<br>List   Server Li | st          |                     | 1              |                             |                          |                |                        |          |           |                 |

- 12. The Process Detail page displays.
- 13. Select the **View Log/Trace** to review and download the Error Listing report.

|          |                |         |            | Proce         | ss Detail       |                         |          |                   |    |
|----------|----------------|---------|------------|---------------|-----------------|-------------------------|----------|-------------------|----|
|          |                |         |            |               |                 |                         |          |                   | He |
| Process  |                |         |            |               |                 |                         |          |                   |    |
|          | Instance       | 375869  |            |               | Туре            | SQR Report              |          |                   |    |
|          | Name           | стс_т   | 900        |               | Description     | CTC Error Listi         | ng       |                   |    |
|          | Run Status     | Succes  | S          | Distrib       | ution Status    | Posted                  |          |                   |    |
| Run      |                |         |            |               | Update P        | rocess                  |          |                   |    |
|          | Run Control ID | 1       |            |               | OHold           | Request                 |          |                   |    |
|          | Location       | Serve   | r          |               | O Queu          | e Request               |          |                   |    |
|          | Server         | PSUN    | IX         |               | O Canc          | el Request<br>e Request |          |                   |    |
|          | Recurrence     |         |            |               | ⊖ Re-se         | nd Content              |          | ○ Restart Request |    |
| Date/Tim | e              |         |            |               | Actions         |                         |          |                   |    |
|          | Request Crea   | ted On  | 09/09/2021 | 3:43:52PM PDT | Param           | eters                   | Transfer |                   |    |
|          | Run Anytim     | e After | 09/09/2021 | 3:43:49PM PDT | Messa           | ige Log                 |          |                   |    |
|          | Began Proc     | ess At  | 09/09/2021 | 3:44:10PM PDT | Batch<br>View I | Timings                 |          |                   |    |
|          | Ended Proc     | ess At  | 09/09/2021 | 3:45:39PM PDT |                 |                         |          |                   |    |
| OK       | Cancel         |         |            |               |                 |                         |          |                   |    |

- The View Log/Trace page displays.
   Select the **ctc\_t900**\_XXXXXX.PDF (XXXXXX is the process instance number).

|                                                                                                    | View Log/Tr                                                                                                    | ace                                                                                                    | >              |
|----------------------------------------------------------------------------------------------------|----------------------------------------------------------------------------------------------------|----------------------------------------------------------------------------------------------------|----------------|
| Report                                                                                                    |                                                                                                    |                                                                                                    | Hel            |
| Report ID 342409                                                                                                    | Process Instance 3                                                                                              | 75869 Message Log                                                                                                    |                |
| Name CTC_T                                                                                                    | 900 Process Type S                                                                                              | QR Report                                                                                                    |                |
| Run Status Succes                                                                                                    | S                                                                                                    |                                                                                                    |                |
| CTC Error Listing                                                                                                    |                                                                                                    |                                                                                                    |                |
| Distribution Details                                                                                                    |                                                                                                    |                                                                                                    |                |
| Distribution Node                                                                                                    | local Expiration Date                                                                                           | te 10/09/2021                                                                                                    |                |
|                                                                                                    |                                                                                                    |                                                                                                    |                |
|                                                                                                    |                                                                                                    |                                                                                                    |                |
| File List                                                                                                    |                                                                                                    |                                                                                                    |                |
| File List<br>Name                                                                                                    | File Size (byte                                                                                                 | es) Datetime Created                                                                                                    |                |
| File List<br>Name<br>SQR_CTC_T900_37586                                                                                                    | File Size (byte<br>9.log 1,833                                                                                  | es) Datetime Created<br>09/09/2021 3:45:39.492178PM PI                                                                                                    | DT             |
| File List<br>Name<br>SQR_CTC_T900_37586<br>ctc_1900_375869.PDF                                                                                               | File Size (byte<br>9.log 1,833<br>15,486                                                                        | Datetime Created           09/09/2021         3:45:39.492178PM PI           09/09/2021         3:45:39.492178PM PI                                                                                                   | DT<br>DT       |
| File List<br>Name<br>SQR_CTC_T900_37586<br>ctc_1900_375869.PDF<br>ctc_1900_375869.out                                                                        | File Size (byte<br>9.log 1,833<br>15,486<br>53                                                                  | Datetime Created           09/09/2021         3:45:39.492178PM PI           09/09/2021         3:45:39.492178PM PI           09/09/2021         3:45:39.492178PM PI           09/09/2021         3:45:39.492178PM PI | DT<br>DT<br>DT |
| File List<br>Name<br>SQR_CTC_T900_37586<br>ctc_1900_375869.PDF<br>ctc_1900_375869.out<br>Distribute To                                                       | File Size (byte           9.log         1,833           15,486         53                                       | Datetime Created           09/09/2021         3:45:39.492178PM PI           09/09/2021         3:45:39.492178PM PI           09/09/2021         3:45:39.492178PM PI                                                  | DT<br>DT<br>DT |
| File List<br>Name<br>SQR_CTC_T900_37586<br>Ctc_t900_375869.PDF<br>Ctc_t900_375869.out<br>Distribute To<br>Distribute To<br>Distribution ID Type              | File Size (byte<br>9.log 1,833<br>15,486<br>53<br>•Distribution ID                                              | Datetime Created           09/09/2021         3:45:39.492178PM PI           09/09/2021         3:45:39.492178PM PI           09/09/2021         3:45:39.492178PM PI           09/09/2021         3:45:39.492178PM PI | DT<br>DT<br>DT |
| File List<br>Name<br>SOR_CTC_T900_375869.PDF<br>ctc_t900_375869.out<br>ctc_t900_375869.out<br>Distribute To<br>Distribute To<br>Distribution ID Type<br>User | File Size (byte           9.log         1,833           15,486         53           •Distribution ID         10 | Datetime Created           09/09/2021         3:45:39.492178PM PI           09/09/2021         3:45:39.492178PM PI           09/09/2021         3:45:39.492178PM PI           09/09/2021         3:45:39.492178PM PI | DT<br>DT<br>DT |

16. Below is a sample report generated for one college.

| Report ID:<br>Company<br>Tax Year | CTC_TAX900    | PeopleSoft<br>ANNUAL REPORTING ERROR LISTING |     |          |      |     |     |           |         |                            | Page No. 1<br>Run Date 09/09/2021<br>Run Time 15:44:10 |
|-----------------------------------|---------------|----------------------------------------------|-----|----------|------|-----|-----|-----------|---------|----------------------------|--------------------------------------------------------|
|                                   |               |                                              |     |          | PS   | SD  |     |           |         |                            |                                                        |
| Employee ID                       | Employee Name | SSN                                          | St  | Locality | Work | Res | Tax | YTD Gross | YTD Tax | Message                    |                                                        |
|                                   |               |                                              | ¢ΰ  |          |      |     | F   | 9,096.22  | 136.25  | Medicare Calc Tax <> Tax B | Balance                                                |
|                                   |               |                                              | \$U |          |      |     | D   | 9,096.22  | 582.57  | OASDI Calc Tax <> Tax Bala | ince                                                   |
|                                   |               | XXX-XX-XXXX                                  |     |          |      |     |     |           |         | Invalid SSN                |                                                        |

17. Process complete.